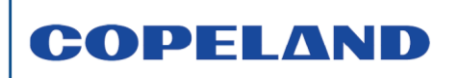

Date of last update: Jul-23

Ref: TI\_Unit\_EC2-551/2\_RPLC\_FR\_Rev01 Application Engineering Europe

# REMPLACEMENT DU RÉGULATEUR EC2-551/2 PAR LE RÉGULATEUR EC2-XC645CX

| 1   | Dans                                             | quels cas le remplacement du régulateur EC2-551/2 est-il possible ? | 2 |  |  |
|-----|--------------------------------------------------|---------------------------------------------------------------------|---|--|--|
| 2   | Que f                                            | aut-il prévoir ?                                                    | 2 |  |  |
| 3   | Que f                                            | aut-il conserver ?                                                  | 2 |  |  |
| 4   | Schéi                                            | mas de câblage et détail des entrées/sorties                        | 2 |  |  |
| 4   | .1                                               | EC2-XC645CX                                                         | 2 |  |  |
|     | 4.1.1                                            | Détail des entrées de l'EC2-XC645CX                                 | 3 |  |  |
|     | 4.1.2                                            | Détail des sorties de l'EC2-XC645CX                                 | 3 |  |  |
| 4   | .2                                               | EC2-55X                                                             | 3 |  |  |
|     | 4.2.1                                            | Détail des entrées de l'EC2-55X                                     | 3 |  |  |
|     | 4.2.2                                            | Détail des sorties de l'EC2-55X                                     | 3 |  |  |
| 5   | Accéo                                            | der à la liste des paramètres                                       | 4 |  |  |
| 6   | Modif                                            | ïer un paramètre                                                    | 4 |  |  |
| 7   | Voir et modifier les points de consigne BP et HP |                                                                     |   |  |  |
| 8   | Verro                                            | uiller et déverrouiller le clavier                                  | 4 |  |  |
| 9   | Menu                                             | d'information rapide                                                | 5 |  |  |
| 10  | Ac                                               | céder à l'historique des alarmes                                    | 5 |  |  |
| 11  | Pri                                              | incipaux codes d'erreur                                             | 6 |  |  |
| 12  | Sa                                               | uvegarde des paramètres avec une clé de programmation (Hot Key)     | 6 |  |  |
| 13  | Pri                                              | incipaux paramètres                                                 | 7 |  |  |
| 1   | 3.1                                              | Paramètres communs à toutes les applications                        | 7 |  |  |
|     | 13.1.1                                           | 1 Paramètres devant être mis à jour                                 | 7 |  |  |
|     | 13.1.2                                           | 2 Paramètres constants (ne nécessitent pas de mise à jour)          | 8 |  |  |
| 1   | 3.2                                              | Paramètres différents en fonction du fluide utilisé                 | 8 |  |  |
| 1   | 3.3                                              | Paramètres différents en fonction du nombre de compresseurs         | 8 |  |  |
| 1   | 3.4                                              | Paramètres différents en fonction de la gestion de ventilation      | 8 |  |  |
| Cla | use de                                           | non-responsabilité                                                  | 8 |  |  |

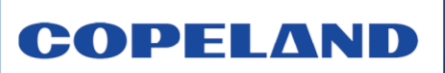

Dans le but de faciliter le remplacement d'un régulateur EC2-551/2 par un régulateur EC2-XC645CX, Copeland propose cette procédure simplifiée et adaptée aux contraintes d'installation et de paramétrage.

#### Dans quels cas le remplacement du régulateur EC2-551/2 est-il possible ? 1

| Types de groupes                                        | Désignation |            |      |  |
|---------------------------------------------------------|-------------|------------|------|--|
| Groupe de condensation extérieur positif <sup>(1)</sup> | OMQD        | OMTQD      | OMTQ |  |
| Groupe de condensation extérieur négatif <sup>(1)</sup> | OLQD        | OLTQD      | OLTQ |  |
| Groupe de condensation extérieur ZXD                    | ZXD452      | ZXD453     |      |  |
| Groupe de condensation intérieur                        | MCZBD       | MCZBDT     |      |  |
| Groupe réservoir                                        | HLR13-ZBD   | HLR31-ZBDT |      |  |
| Autres groupes équipés de l'EC2-55X                     |             |            |      |  |

<sup>(1)</sup> sauf groupes OMTQ et OLTQ montés en réseau

#### Tableau 1 : Modèles de groupes concernés par le remplacement

#### 2 Que faut-il prévoir ?

- Le kit régulateur EC2-XC645CX code 807722 qui comprend le régulateur + la connectique.
- Le remplacement des contacteurs compresseurs 230 V par des contacteurs 24 V.
- Ou ajouter un système de relais 24 V/230 V pour piloter les contacteurs 230 V.

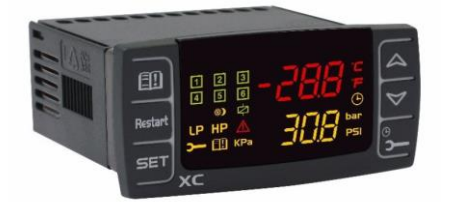

Figure 1 : Régulateur EC2-XC645CX Que faut-il conserver ?

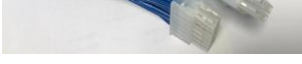

Figure 2 : Connectique

- Les capteurs de pression HP et BP quelle que soit la marque. Attention à la polarité brun (+), blanc (-) et à la plage de pression des capteurs à régler dans les paramètres PA4-PA20 et FA4-FA20.
- La sonde de refoulement NTC (si présente).
- S'assurer que la bobine de modulation du scroll digital a bien une tension de 24 V.
- Le signal 0-10 V pour le pilotage de la ventilation du condenseur (si nécessaire).
- Le contact SEC de la chaîne de sécurité de chaque compresseur (si présent).

#### 4 Schémas de câblage et détail des entrées/sorties

#### 4.1 EC2-XC645CX

3

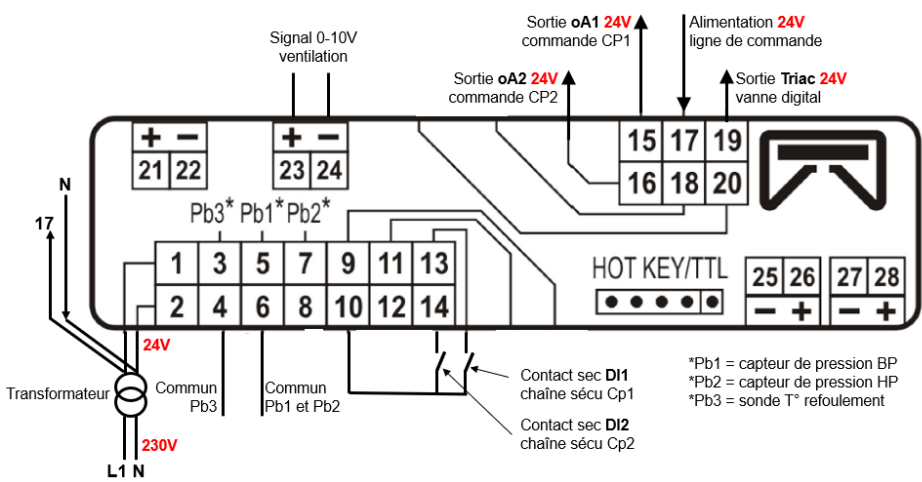

Figure 3 : Schéma de câblage du régulateur EC2-XC645CX TI\_Unit\_EC2-551/2\_RPLC\_FR\_Rev01

# COPELAND TECHNICAL INFORMATION

## 4.1.1 Détail des entrées de l'EC2-XC645CX

- 1-2 : Alimentation électrique du régulateur en 24 V
- 3-4 : Sonde de température de refoulement (NTC)
- 6-5 : Capteur de pression BP (4-20 mA), 6 = fil blanc ; 5 = fil brun +
- 6-7 : Capteur de pression HP (4-20 mA), 6 = fil blanc ; 7 = fil brun +
- 10-13 : Contact SEC chaîne de sécurité du compresseur N°1 (scroll digital, DI1, paramètre IF1)
- 10-14 : Contact SEC chaîne de sécurité du compresseur N°2 (scroll fixe, DI2, paramètre IF2)
- 17 : Alimentation en 24 V de la chaîne de commande des compresseurs et de la vanne de modulation digitale (ATTENTION : PAS DE 230 V).

#### 4.1.2 Détail des sorties de l'EC2-XC645CX

- 15 : Alimentation 24 V du contacteur du compresseur N°1 (scroll digital, DI1)
- 16 : Alimentation 24 V du contacteur du compresseur N°2 (scroll fixe, Di2))
- 19 : Alimentation 24 V de la vanne de modulation digitale
- 23-24 : Sortie signal 0-10 V pour la ventilation

## 4.2 EC2-55X

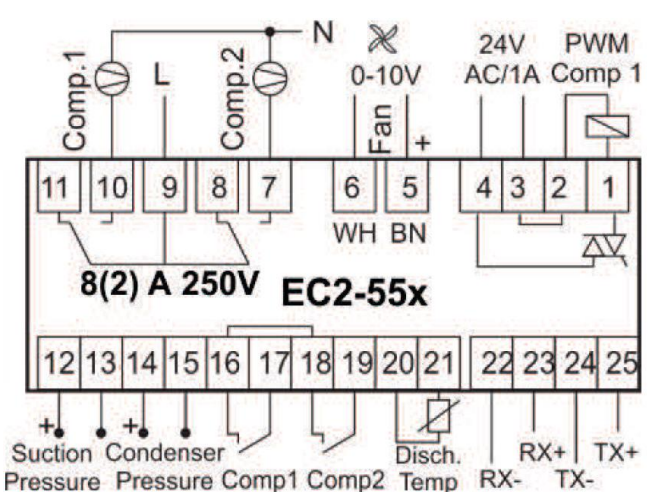

Figure 4 : Schéma de câblage du régulateur EC2-55X

#### 4.2.1 Détail des entrées de l'EC2-55X

- 3-4 : Alimentation électrique du régulateur en 24 V → 1-2 sur l'EC2-XC645CX
- 9 : Alimentation en 230 V de la chaîne de commande des compresseurs → 17 sur l'EC2-XC645CX en 24 V
- 12-13 : Capteur de pression BP (4-20 mA) → 6-5 sur l'EC2-XC645CX
- 14-15 : Capteur de pression HP (4-20 mA) → 6-7 sur l'EC2-XC645CX
- 16-17 : Contact SEC chaîne de sécurité du compresseur N°1 (scroll digital) → 10-13 sur l'EC2-XC645CX
- 18-19 : Contact SEC chaîne de sécurité du compresseur N°2 (scroll fixe) → 10-14 sur l'EC2-XC645CX
- 20-21 : Sonde de température de refoulement (NTC) → 3-4 sur l'EC2-XC645CX

#### 4.2.2 Détail des sorties de l'EC2-55X

- 1-2 : Alimentation 24 V de la vanne de modulation digitale → 19 sur l'EC2-XC645CX
- 5-6 : Sortie signal 0-10 V pour la ventilation → 23-24 sur l'EC2-XC645CX
- 10 : Alimentation 230 V du contacteur du compresseur N°1 (scroll digital) → 15 sur l'EC2-XC645CX
- 7 : Alimentation 230 V du contacteur du compresseur N°2 (scroll fixe) → 16 sur l'EC2-XC645CX

## 5 Accéder à la liste des paramètres

COPELAND

La liste des paramètres de l'EC2-XC645CX est protégée par un CODE DE SECURITE : 3210.

Pour accéder aux paramètres :

- 1. Appuyer sur **SET** + ▼ pendant 3 secondes, un premier paramètre apparaît.
- 2. Appuyer sur ▼ et sélectionner le paramètre "Pr2" puis appuyer sur SET.
- 3. Un "0---" clignotant apparaît.
- 4. Utiliser ▼ et ▲ pour saisir chaque chiffre du code de sécurité (**3210**) et appuyer sur **SET** pour confirmer.
- 5. Répéter l'opération pour chaque chiffre.
- 6. Appuyer sur **SET** + ▲ pendant 3 secondes pour sortir des paramètres ou attendre 1 minute et 30 secondes sans appuyer sur aucune touche.

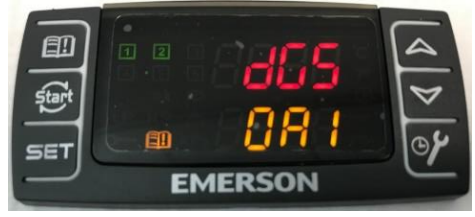

#### Figure 5 : Régulateur EC2-XC645CX affichant un paramètre

#### 6 Modifier un paramètre

- 1. Rentrer dans le mode de programmation (voir chapitre 5).
- 2. Le régulateur affiche le nom du paramètre en partie basse de l'afficheur et sa valeur en partie haute de l'afficheur.
- 3. Appuyer sur SET : la valeur du paramètre clignote.
- 4. Utiliser ▼ et ▲ pour modifier la valeur.
- 5. Appuyer sur **SET** pour enregistrer la valeur et passer au paramètre suivant.
- 7. Appuyer sur **SET** + ▲ pendant 3 secondes pour sortir des paramètres ou attendre 1 minute et 30 secondes sans appuyer sur aucune touche.

#### 7 Voir et modifier les points de consigne BP et HP

- 1. Lorsque le régulateur est en affichage principal, appuyer sur SET.
- 2. La partie basse de l'afficheur montre le paramètre de la consigne de basse pression "SEtC".
- 3. La partie haute de l'afficheur montre sa valeur (clignotante).
- 4. Utiliser ▼ et ▲ pour modifier la valeur et appuyer sur SET pour valider.
- 5. La partie basse de l'afficheur montre le paramètre de la consigne de haute pression "SEtF".
- 6. La partie haute de l'afficheur montre sa valeur (clignotante).
- 7. Utiliser ▼ et ▲ pour modifier la valeur et appuyer sur SET pour valider et pour revenir à l'affichage principal.

#### 8 Verrouiller et déverrouiller le clavier

- 1. Appuyer simultanément sur ▼ et ▲ pendant 3 secondes et le message "**PoF**" apparaît. A ce stade il est seulement possible de voir les points de consigne.
- 2. Appuyer simultanément sur ▼ et ▲ pendant 3 secondes. Le message "Pon" apparaît et le clavier sera déverrouillé.

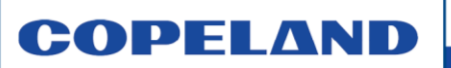

#### 9 Menu d'information rapide

Le régulateur peut afficher quelques informations directement depuis l'affichage principal. Appuyer sur **A** pour accéder au menu d'information rapide. Ci-dessous la liste des informations qui peuvent être affichées :

| Désignation | Valeur à afficher                                                                                |
|-------------|--------------------------------------------------------------------------------------------------|
| P1t         | Valeur de température de la sonde P1 (température d'évaporation)                                 |
| P1P         | Valeur de pression de la sonde P1 (pression d'évaporation)                                       |
| P2t         | Valeur de température de la sonde P2 (si P2 présente, température de condensation)               |
| P2P         | Valeur de pression de la sonde P2 (si P2 présente, pression de condensation)                     |
| P3t         | Valeur de température de la sonde P3 (si P3 présente, température de refoulement)                |
| P4t         | Valeur de température de la sonde P4 (si P4 présente, à définir)                                 |
| LInJ        | Statut de la sortie injection (ON - OFF), présent si oA2-oA6 = Lin                               |
| Setd        | Valeur du point de consigne dynamique, présent si dSEP ≠ nP                                      |
| dStO        | Pourcentage sortie PWM de la vanne de modulation sur compresseur digital                         |
| dSFr        | Valeur de température ou de pression si dFE = YES (filtre régulation compresseur digital activé) |
| AO1         | Pourcentage de la sortie analogique 1 (4-20 mA ou 0-10 V)                                        |
| AO2         | Pourcentage de la sortie analogique 2 (4-20 mA ou 0-10 V)                                        |
| Etc         |                                                                                                  |

#### Tableau 2 : Valeurs disponibles dans le menu d'information rapide

Appuyer sur **SET** + ▲ pendant 3 secondes pour sortir de ce menu ou attendre 1 minute 30 secondes sans appuyer sur aucune touche.

#### 10 Accéder à l'historique des alarmes

Lorsque le symbole du livre de couleur orange clignote dans l'historique des alarmes.

- 1. Appuyer sur la touche pour accéder au menu Alarmes.
- 2. Utiliser ▼ et ▲ pour faire défiler les alarmes.
- 3. La partie basse de l'afficheur montre le numéro de l'alarme : AL1, AL2 ... AL50.
- 4. La partie haute de l'afficheur montre le type d'alarme : E0L1, E0H, P1, P2, etc.
- 5. Appuyer sur SET pendant 5 secondes pour effacer l'historique des alarmes.
- 6. Les messages "rSt" et "CLr" apparaissent pour signifier que toutes les alarmes ont été effacées.
- 7. Ensuite le message "**noA**" apparaît pour signifier qu'il n'y a plus d'alarme dans l'historique.
- 8. Appuyer sur **SET** + ▲ pendant 3 secondes pour sortir du menu Alarmes ou attendre 1 minute 30 secondes sans appuyer sur aucune touche.

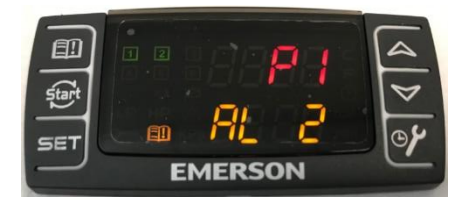

Figure 6 : Régulateur EC2-XC645CX affichant une alarme

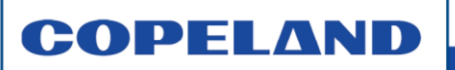

#### 11 Principaux codes d'erreur

| Code erreur | Description de l'alarme                                                       |
|-------------|-------------------------------------------------------------------------------|
| E0L1        | Pressostat basse pression (si connecté entre 9-10 et si IF5 = LP1)            |
| E0H         | Pressostat haute pression (si connecté entre 25-26 et si IF6 = HP)            |
| P1          | Capteur de pression basse pression défectueux ou hors plage ou mal câblé      |
| P2          | Capteur de pression haute pression défectueux ou hors plage ou mal câblé      |
| P3          | Sonde T° refoulement défectueuse ou hors plage ou mal câblée                  |
| EA1         | Chaîne de sécurité compresseur 1 ouverte, voir contact DI1 10-13              |
| EA2         | Chaîne de sécurité compresseur 2 ouverte, voir contact DI2 10-14              |
| C1-LA       | Pression basse côté BP, valeur en dessous de LAL                              |
| F-LA        | Pression basse côté HP, valeur en dessous de LAF                              |
| C1-HA       | Pression haute côté BP, valeur au-dessus de HAL                               |
| F-HA        | Pression haute côté HP, valeur au-dessus de HAF                               |
| A12         | Erreur de configuration oA2 à oA6, P2P, AOP                                   |
| dtL         | Température de refoulement élevée, valeur au-dessus de dtL après le temps dLd |

Tableau 3 : Liste des principales alarmes

#### 12 Sauvegarde des paramètres avec une clé de programmation (Hot Key)

Il est possible de sauvegarder les réglages du régulateur sur une clé de programmation (Hot Key, code article 3194159) et également de reprogrammer le régulateur à l'aide de cette même clé.

- Pour sauvegarder les paramètres sur la clé, lorsque le régulateur est en fonctionnement, insérer la clé dans le réceptacle à 5 broches à l'arrière du régulateur (voir Figures 3 & 8) et appuyer sur ▲. Le message "uPL" apparaît suivi du message "End". Appuyer sur SET et le message "End" disparaîtra. Eteindre le régulateur, retirer la clé et rallumer le régulateur.
- Pour reprogrammer le régulateur à l'aide de la clé, éteindre le régulateur, insérer la clé programmée dans le réceptacle à 5 broches à l'arrière du régulateur et rallumer le régulateur. Le message "doL" apparaît suivi du message "End" clignotant. Attendre 10 secondes, le régulateur redémarrera la régulation avec les nouveaux paramètres. Retirer la clé.

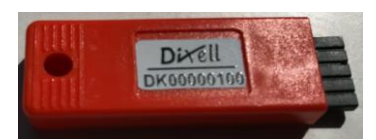

Figure 7 : Clé de programmation

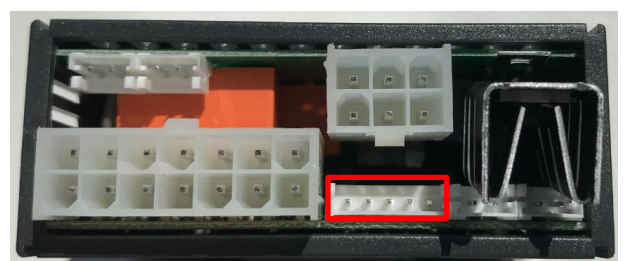

Figure 8 : Réceptacle de la Hot Key à l'arrière du régulateur

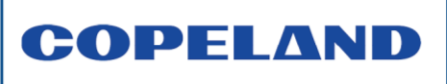

#### 13 Principaux paramètres

Le régulateur est livré réglé par défaut avec des paramètres de base. Certains de ces paramètres doivent être modifiés pour un fonctionnement correct du groupe.

#### 13.1 Paramètres communs à toutes les applications

## 13.1.1 Paramètres devant être mis à jour

| Paramètres |                     | Description des peremètres                                                      |       | Réglages  |  |
|------------|---------------------|---------------------------------------------------------------------------------|-------|-----------|--|
| EC2-55X    | EC2-XC645CX         | Description des parametres                                                      |       | Conseillé |  |
|            | OA3                 | Configuration sortie 3                                                          | Fan   | nu        |  |
|            | OA4                 | Configuration sortie 4                                                          | Fan   | nu        |  |
|            | OA6                 | Configuration sortie 6                                                          | Alr   | nu        |  |
|            | Sty                 | Rotation fonctionnement compresseur activé                                      | Yes   | No        |  |
| r0 (bp)    | PA04 <sup>(1)</sup> | Début de l'échelle du 4 mA ou 0 V pour capteur P1 (bar)                         | -0.5  | -0.8      |  |
| r1 (bp)    | PA20 <sup>(2)</sup> | Fin de l'échelle du 20 mA ou 10 V pour capteur P1 (bar)                         | 11    | 7         |  |
|            | P3C                 | Type de capteur P3 : nP, Cur (4-20 mA), tEn (0-10 V), ntc (10 K),<br>ntc (86 K) | nP    | nt86      |  |
|            | IF03                | Configuration entrées digitales DI 3                                            | OA3   | Nu        |  |
|            | IF04                | Configuration entrées digitales DI 4                                            | OA4   | Nu        |  |
|            | IF05                | Configuration entrées digitales DI 5                                            | LP1   | Nu        |  |
|            | IF06                | Configuration entrées digitales DI 6                                            | HP    | Nu        |  |
|            | IP01                | Polarité entrée sécurité compresseur 1 : OP (ouvert), CL (fermé)                | CL    | OP        |  |
|            | IP02                | Polarité entrée sécurité compresseur 2 : OP (ouvert), CL (fermé)                | CL    | OP        |  |
|            | dEU                 | Unité de mesure affichée : tMP, PrS                                             | tMP   | Prs       |  |
|            | dEU1                | Affichage supérieur : tMP, PrS                                                  | tPr   | PrS       |  |
|            | dEU2                | Affichage inférieur : tMP, PrS                                                  | tPr   | PrS       |  |
| C4         | dGSP                | Digital toujours activé comme 1 <sup>er</sup> compresseur                       | No    | yes       |  |
| F6         | tdS                 | Temps de cycle de modulation pour le compresseur digital                        | 15    | 10        |  |
| F2 (bp)    | PM                  | Puissance minimale pour le compresseur digital                                  | 30    | 10        |  |
| t4         | OFOn                | Délai entre démarrage et arrêt du même compresseur                              | 1     | 4         |  |
| t1         | don                 | Temporisation précédant une augmentation de puissance                           | 01:00 | 00:30     |  |
| t2         | doF                 | Temporisation précédant une diminution de puissance                             | 00:30 | 00:10     |  |
| P1 (hp)    | Pb                  | Bande proportionnelle pour la régulation de la ventilation                      | 5     | 6         |  |
| A2 (bp)    | LAL                 | Limite alarme basse pression (compresseur)                                      | -40   | 0.5       |  |
| A3 (bp)    | HAL                 | Limite alarme haute pression (compresseur)                                      | 10    | 6         |  |
| A4         | tAo                 | Délai d'alarme pression température (compresseur)                               | 15    | 1         |  |
| A9         | SEr                 | Limite fonctionnement compresseur (en heures)                                   | 999   | 0         |  |
| C6         | SPr                 | Nombre de compresseurs en fonctionnement avec une sonde<br>défectueuse          | 1     | 0         |  |
| A6         | dtL                 | Seuil alarme température de refoulement élevée (DLT)                            | 110   | 130       |  |
| A2 (hp)    | LAF                 | Limite alarme basse pression (ventilation)                                      | 0     | 5         |  |
| A3 (hp)    | HAF                 | Limite alarme haute pression (ventilation)                                      | 60    | 27        |  |
| A5         | AFd                 | Délai d'alarme pression maxi                                                    | 5     | 1         |  |
| C6         | FPr                 | Ventilateurs en fonctionnement avec une sonde défectueuse                       | 1     | 0         |  |
|            | AOC                 | Mode de fonctionnement sortie analogique 1 (Ventilation) : Cur, tEn             | Cur   | tEn       |  |

<sup>(1)</sup> Régler la valeur de pression minimale correspondante au 4 mA du capteur de pression

<sup>(2)</sup> Régler la valeur de pression maximale correspondante au 20 mA du capteur de pression

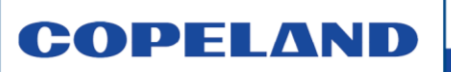

#### 13.1.2 Paramètres constants (ne nécessitent pas de mise à jour)

| Paramètres                                                   |                                                                                  | Deservition des noremètres                                       |     |
|--------------------------------------------------------------|----------------------------------------------------------------------------------|------------------------------------------------------------------|-----|
| EC2-55X                                                      | EC2-XC645CX                                                                      | Description des parametres                                       |     |
| OA1                                                          |                                                                                  | Configuration sortie 1                                           |     |
|                                                              | StP                                                                              | Polarité de la vanne digitale : OP (ouvert), CL (fermé)          | OP  |
|                                                              | P1C                                                                              | Type de capteur P1 : nP, Cur (4-20 mA), tEn (0-10 V), ntc (10 K) | Cur |
| r2 (bp)                                                      | CAL                                                                              | Calibrage capteur P1                                             | 0   |
| r0 (hp)                                                      | FA04 <sup>(1)</sup>                                                              | Début de l'échelle du 4 mA ou 0 V pour capteur P2 (bar)          | 0   |
| r1 (hp)                                                      | FA20 <sup>(2)</sup>                                                              | Fin de l'échelle du 20 mA ou 10 V pour capteur P2 (bar)          | 30  |
| r2 (hp)                                                      | FCAL                                                                             | Calibrage capteur P2                                             | 0   |
| FPb Sélection du capteur pour le condenseur : nP, P1, P2, P3 |                                                                                  | P2                                                               |     |
| IF01 Configuration entrée digitale DI 1 (compresseur 1)      |                                                                                  | OA1                                                              |     |
|                                                              | IF02 Configuration entrées digitales DI 2 (compresseur 2)                        |                                                                  | OA2 |
| A8 d1d, d2d Délai alarme entrée digitale oA1 et oA2          |                                                                                  | 0                                                                |     |
|                                                              | CF                                                                               | Mesure pour la température : °C, °F                              | °C  |
|                                                              | PMU                                                                              | Unité de mesure pour la pression : bar, Psi, kPA                 | Bar |
|                                                              | dSP2                                                                             | Affichage inférieur : nu, P1, P2, P3, P4                         | P2  |
| F3                                                           | PMA                                                                              | Puissance maximale pour le compresseur digital                   | 100 |
|                                                              | OnOn Délai minimum entre 2 démarrages du même compresseur                        |                                                                  | 5   |
| dLd Délai alarme t                                           |                                                                                  | Délai alarme température de refoulement élevée                   | 5   |
|                                                              | dLH Différentiel alarme température de refoulement pour redémarrer le compresseu |                                                                  | 15  |
| F2 (bp) AOM                                                  |                                                                                  | Valeur minimale de la sortie analogique 1                        | 0   |

<sup>(1)</sup> Régler la valeur de pression minimale correspondante au 4 mA du capteur de pression
<sup>(2)</sup> Régler la valeur de pression maximale correspondante au 20 mA du capteur de pression

#### 13.2 Paramètres différents en fonction du fluide utilisé

| Paramètres |             |                                                              | Valeur        | Valeur conseillée |                    |        |
|------------|-------------|--------------------------------------------------------------|---------------|-------------------|--------------------|--------|
| EC2-55X    | EC2-XC645CX | Description des paramètres                                   | par<br>défaut | R448A<br>R449A    | R404A              | R134a  |
| r3         | FtyP        | Type de fluide frigorigène                                   | R448          | R448              | R404A              | R134a  |
| P0 (bp)    | StC1        | Point de consigne compresseur digital (bar)                  | -10           | 2.6(1)            | 3.4 <sup>(1)</sup> | 1.2(1) |
| P0 (hp)    | SEtF        | Point de consigne ventilation (bar)                          | 30            | 14                | 15                 | 8      |
| P1 (bp)    | Pbd         | Bande proportionnelle pour la régulation des<br>compresseurs | 5             | 2                 | 2                  | 1.4    |

<sup>(1)</sup> Valeurs de pression conseillées pour une application moyenne température

## 13.3 Paramètres différents en fonction du nombre de compresseurs

| Paramètres |             | Description des paramètres                    | Valeur conseillée selon le nombre<br>de compresseurs |    |      |
|------------|-------------|-----------------------------------------------|------------------------------------------------------|----|------|
| EC2-55X    | EC2-XC645CX | · · · ·                                       | Défaut                                               | 1  | 2    |
|            | OA2         | Configuration sortie 2                        | CPr1                                                 | Nu | CPr1 |
|            | IF2         | Configuration entrée digitale DI 2 (compr. 2) | OA2                                                  | Nu | OA2  |

#### 13.4 Paramètres différents en fonction de la gestion de ventilation

| Paramètres |             | Description des peremètres                                                  | Vitesse de ventilation régulée |     |     |
|------------|-------------|-----------------------------------------------------------------------------|--------------------------------|-----|-----|
| EC2-55X    | EC2-XC645CX | Description des parametres                                                  | Défaut                         | Non | Oui |
|            | AOF         | Fonction sortie analogique 1 (ventilation)                                  | Nu                             | Nu  | InF |
|            | P2C         | Réglage type de capteur P2 : nP, Cur (4-20 mA),<br>tEn (0-10 V), ntc (10 K) | Cur                            | nP  | Cur |

Clause de non-responsabilité

TI\_Unit\_EC2-551/2\_RPLC\_FR\_Rev01

<sup>1.</sup> Cette publication sert à des fins d'information et son contenu ne saurait être interprété comme garantie expresse ou implicite en relation avec les produits ou services décrits, leur utilisation ou leur applicabilité.

Emerson Climate Technologies GmbH et/ou, selon le cas, ses entreprises affiliées (collectivement « Emerson ») se réservent le droit de modifier à tout moment et sans préavis le design ou les spécifications de ces produits.

Emerson décline toute responsabilité quant à la sélection, l'utilisation ou la maintenance de ses produits. La responsabilité de la sélection, de l'utilisation et de la maintenance correctes des produits fabriqués par Emerson incombe au seul acheteur ou utilisateur final.

<sup>4.</sup> Emerson décline toute responsabilité quant à d'éventuelles erreurs typographiques.